#### **Requesting a Login.gov Account**

BEFORE you begin – ensure your internal firewall will allow emails from the following addresses: https://iwfirp.nwcg.gov and donotreply@nwcg.gov

Please read and follow all instructions very carefully

Please set aside at least an hour to complete the entire process

If you stop half-way through, it will be very difficult for our office to figure out where you stopped – in order to assist you in completing the remaining steps

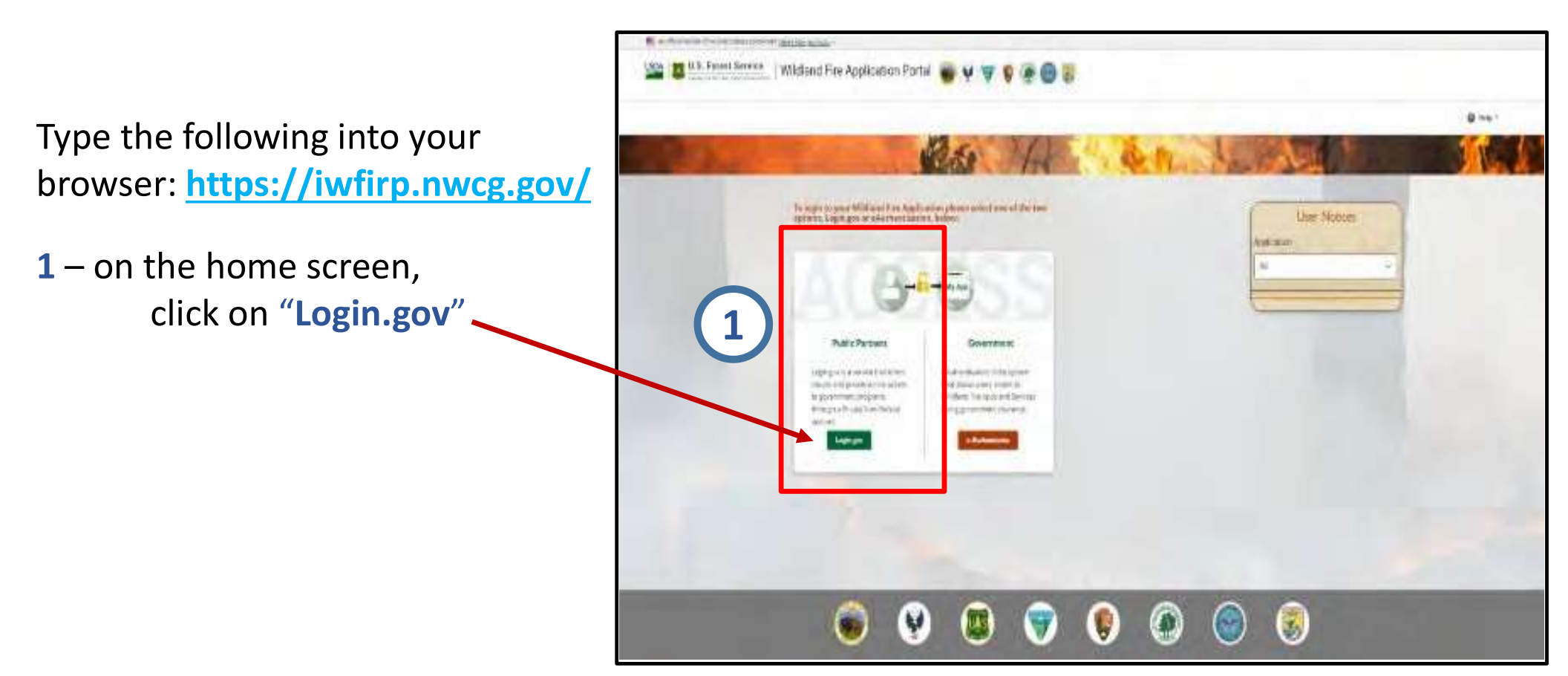

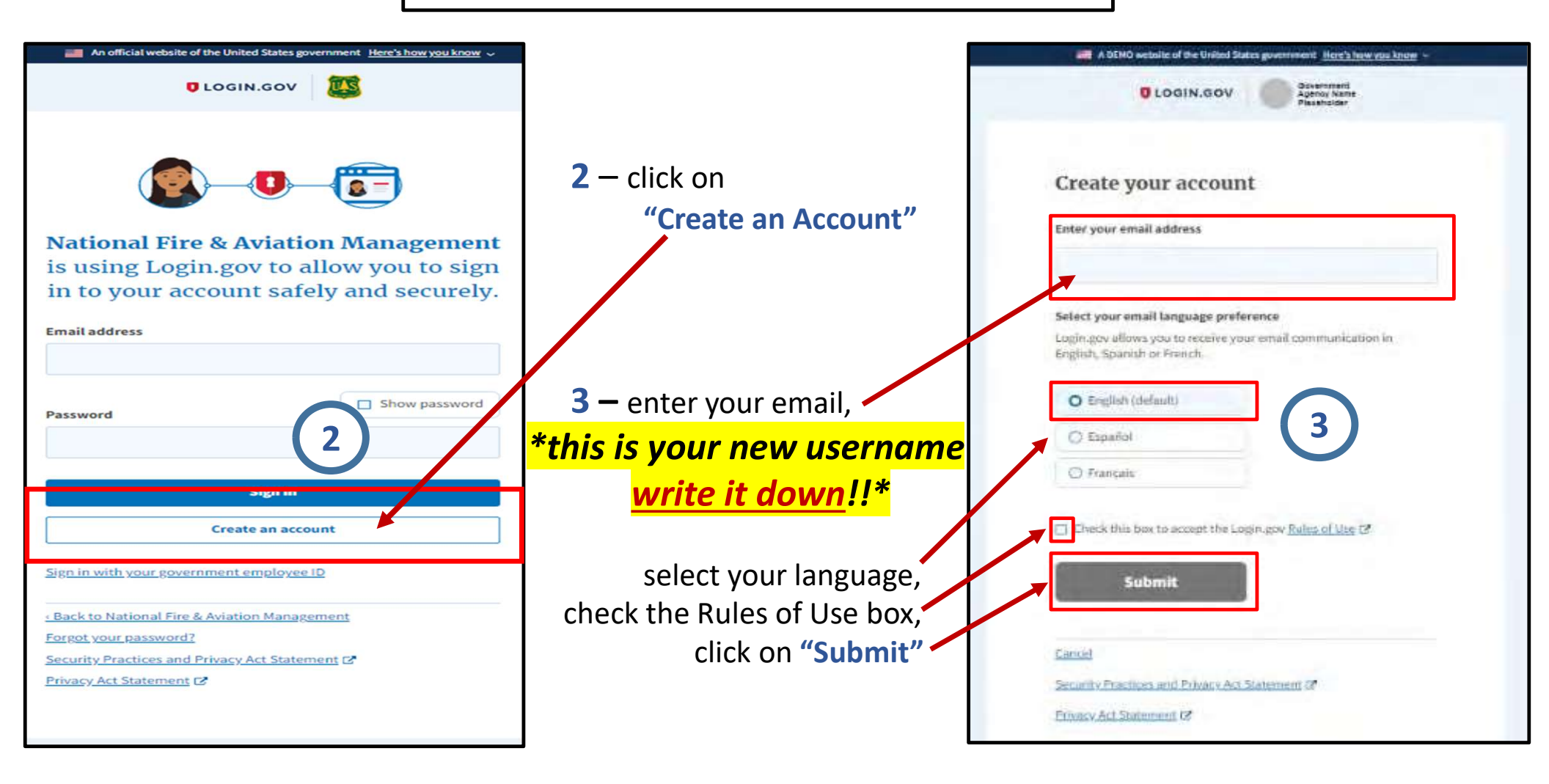

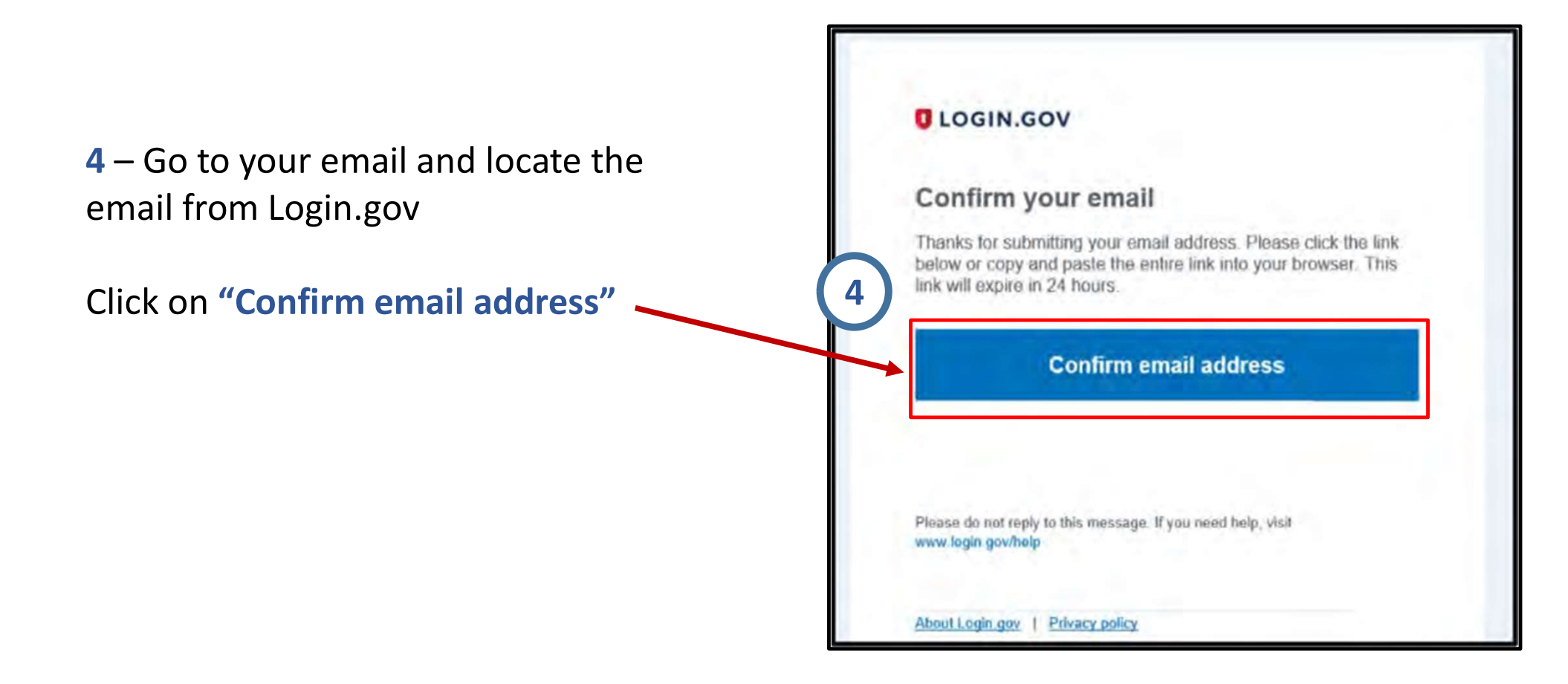

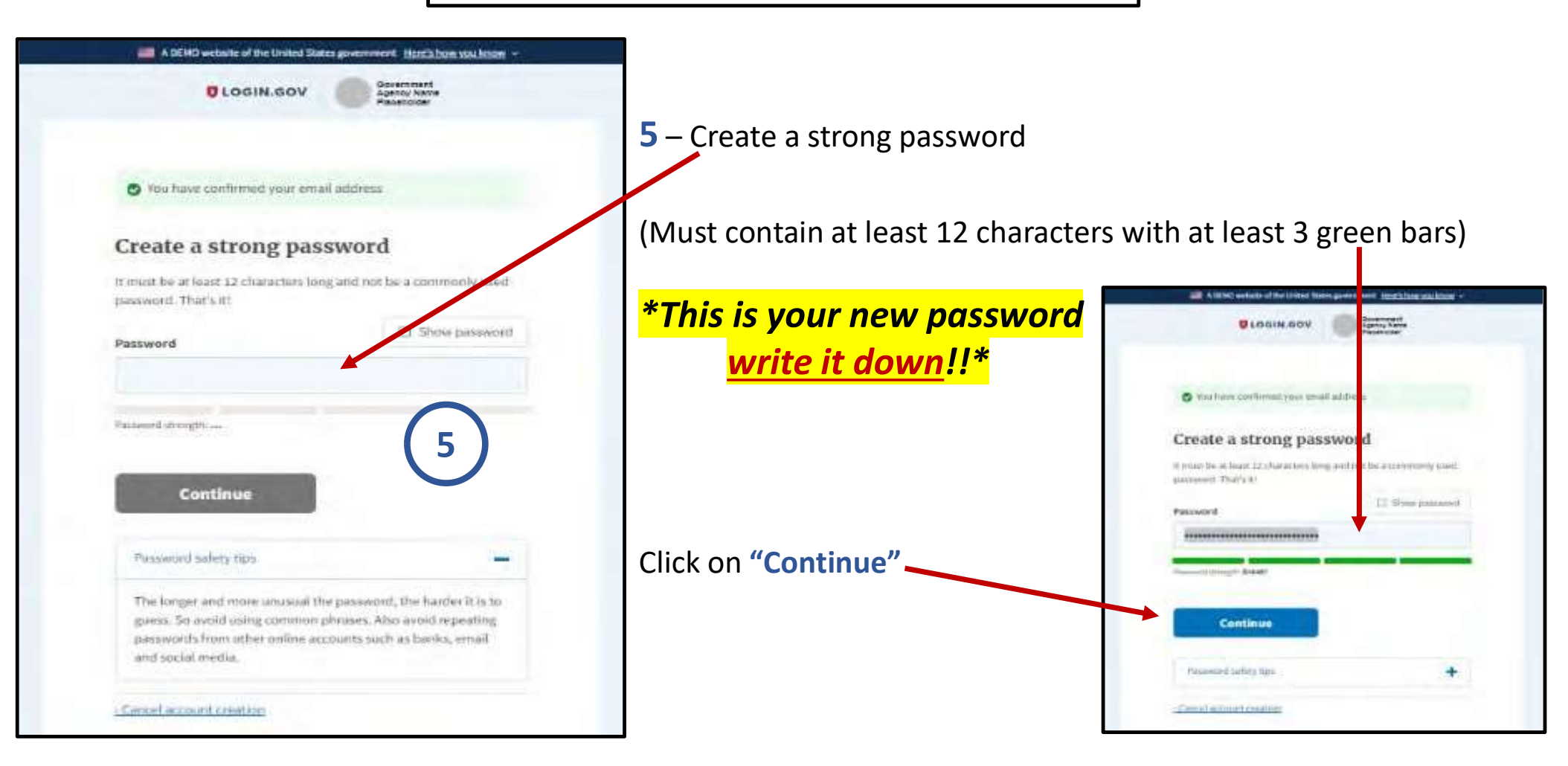

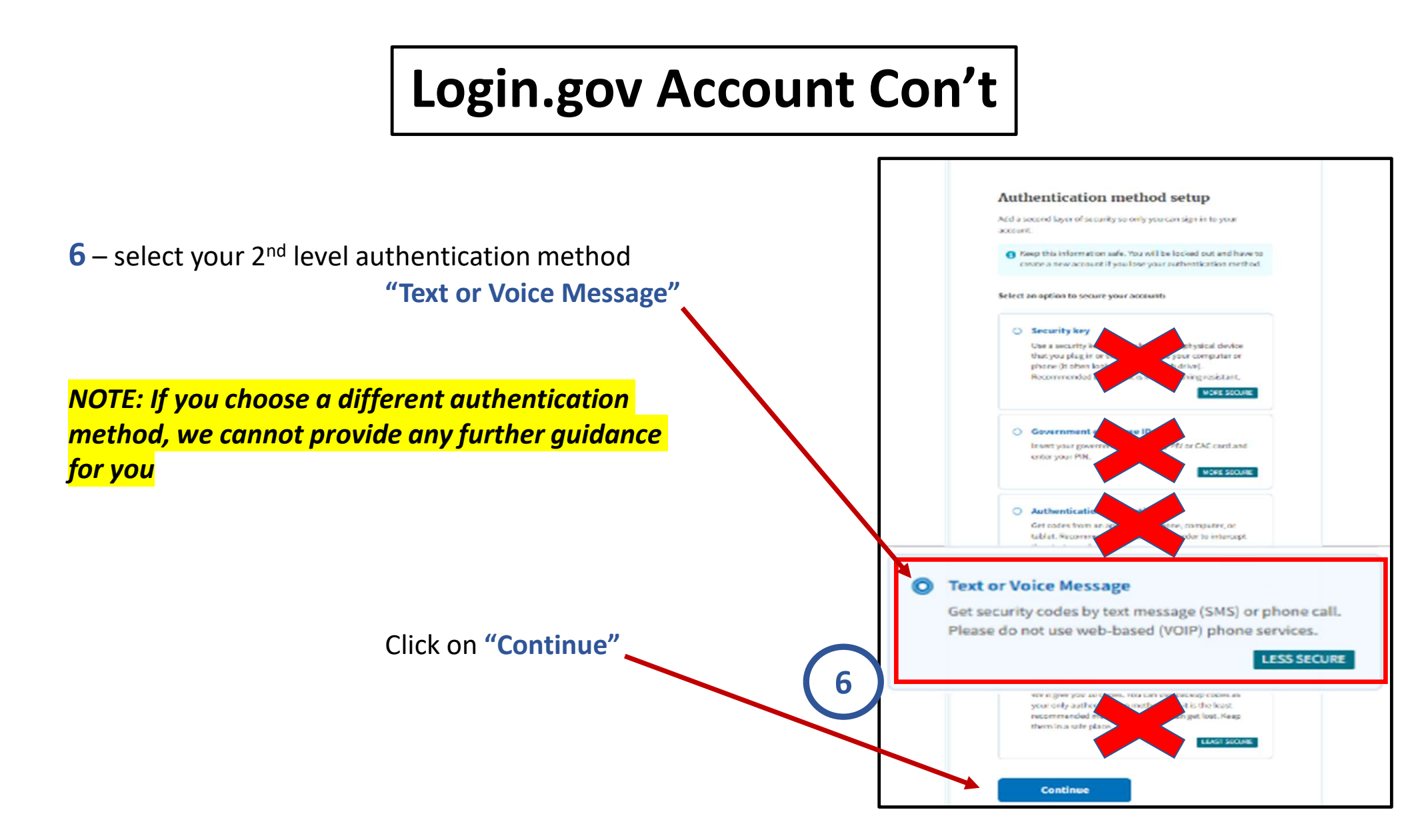

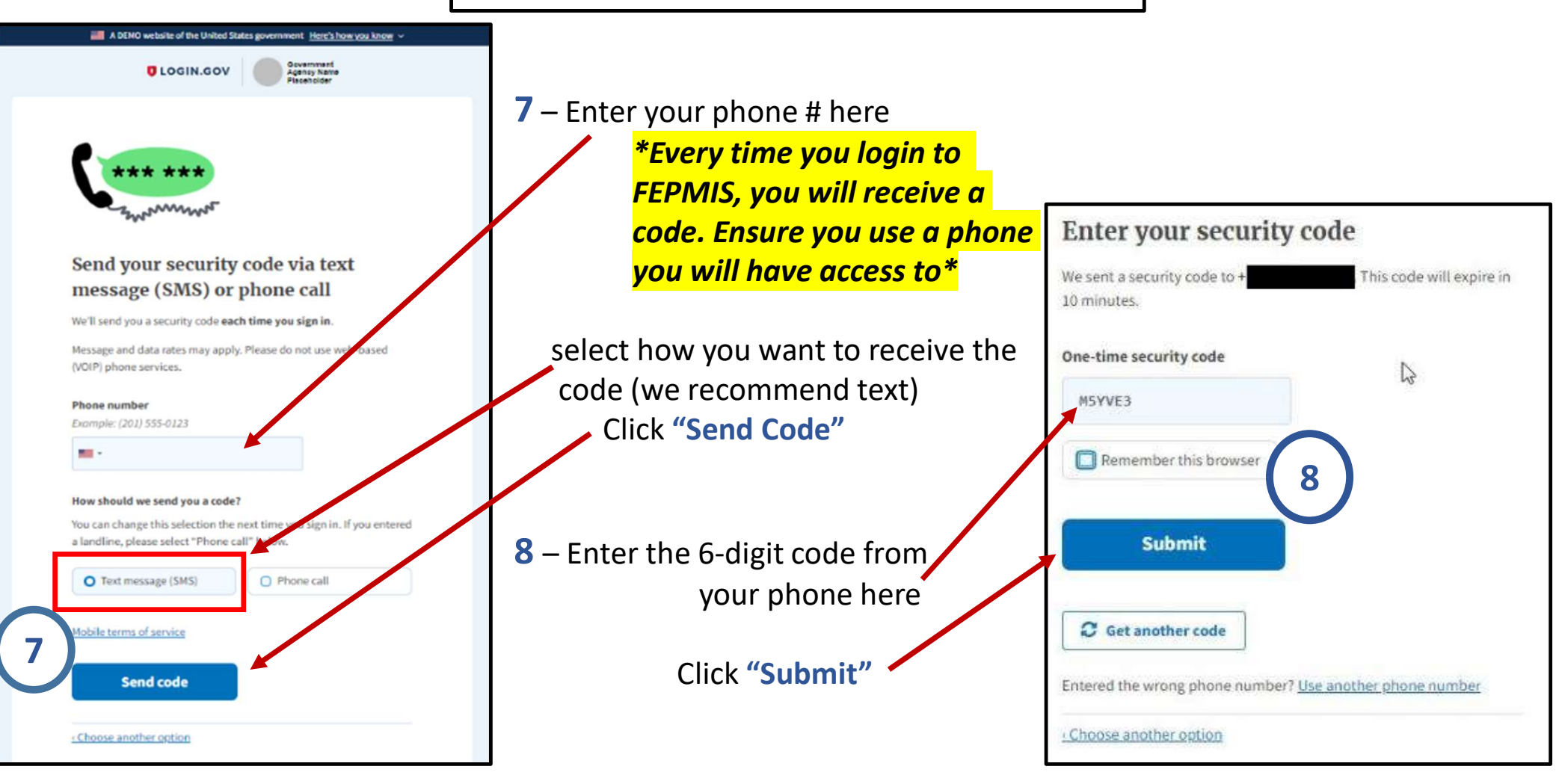

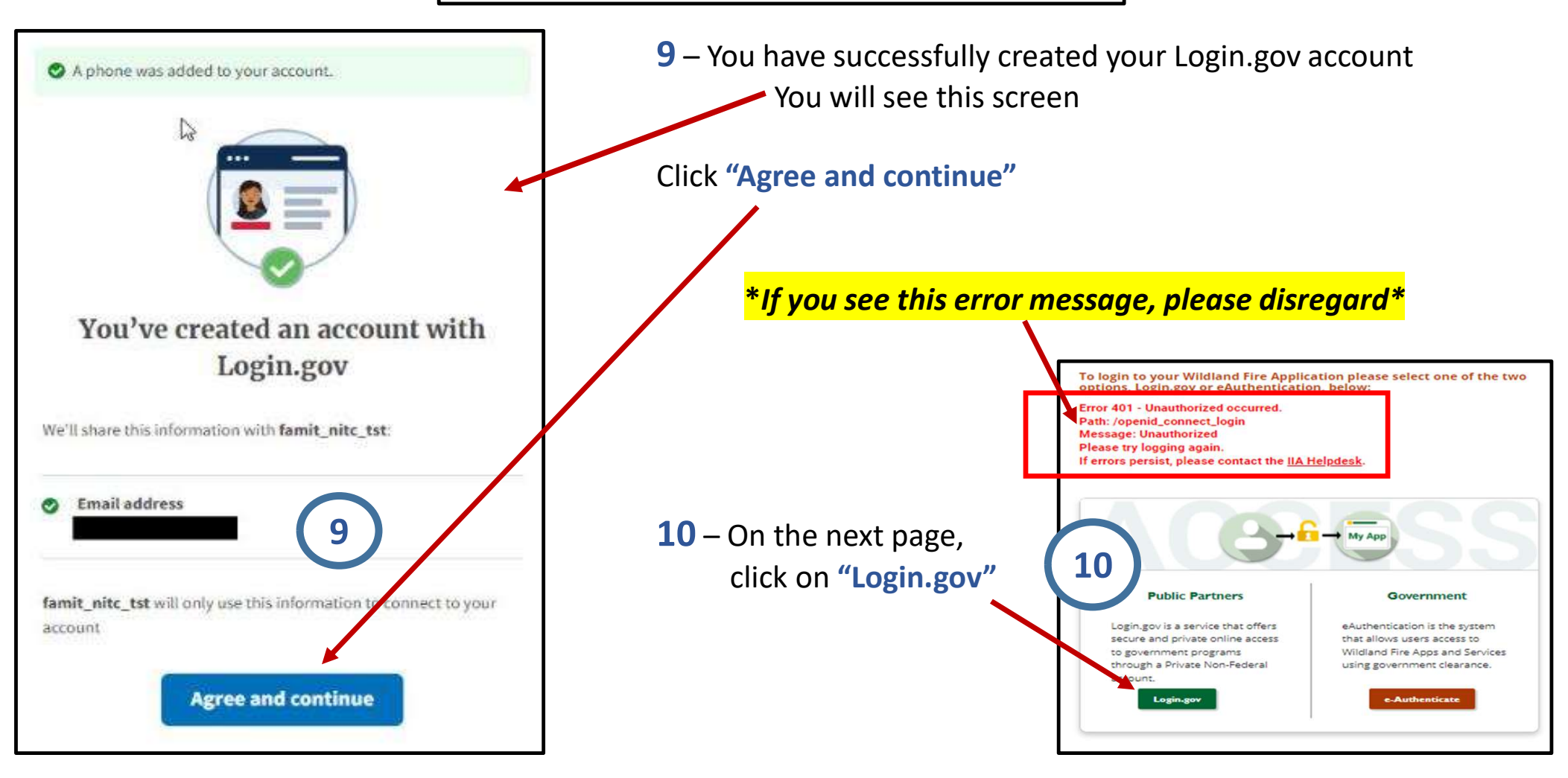

# **KEEP GOING!!**

Just a few more steps – don't give up yet!

# The next slides will walk you through creating a new iNAP profile

## **Creating an iNAP Profile**

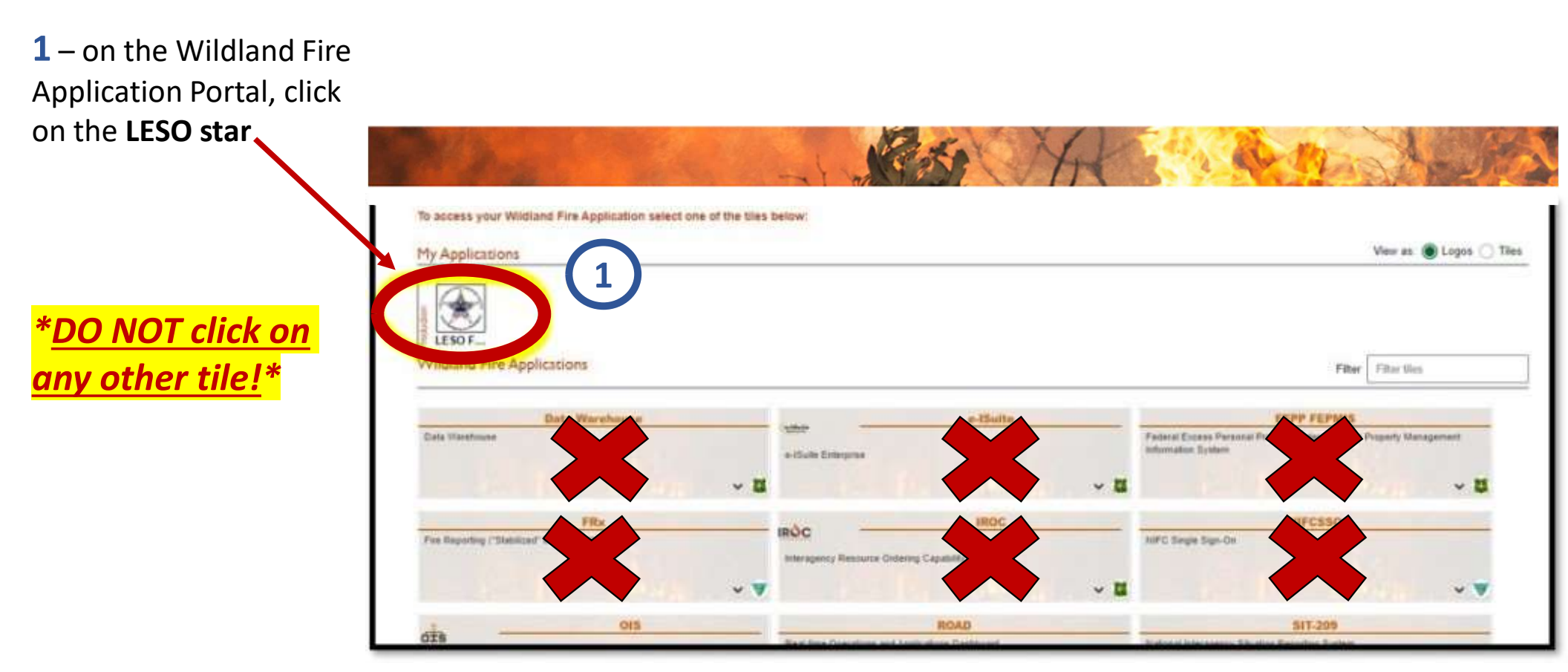

#### Creating an iNAP Profile con't

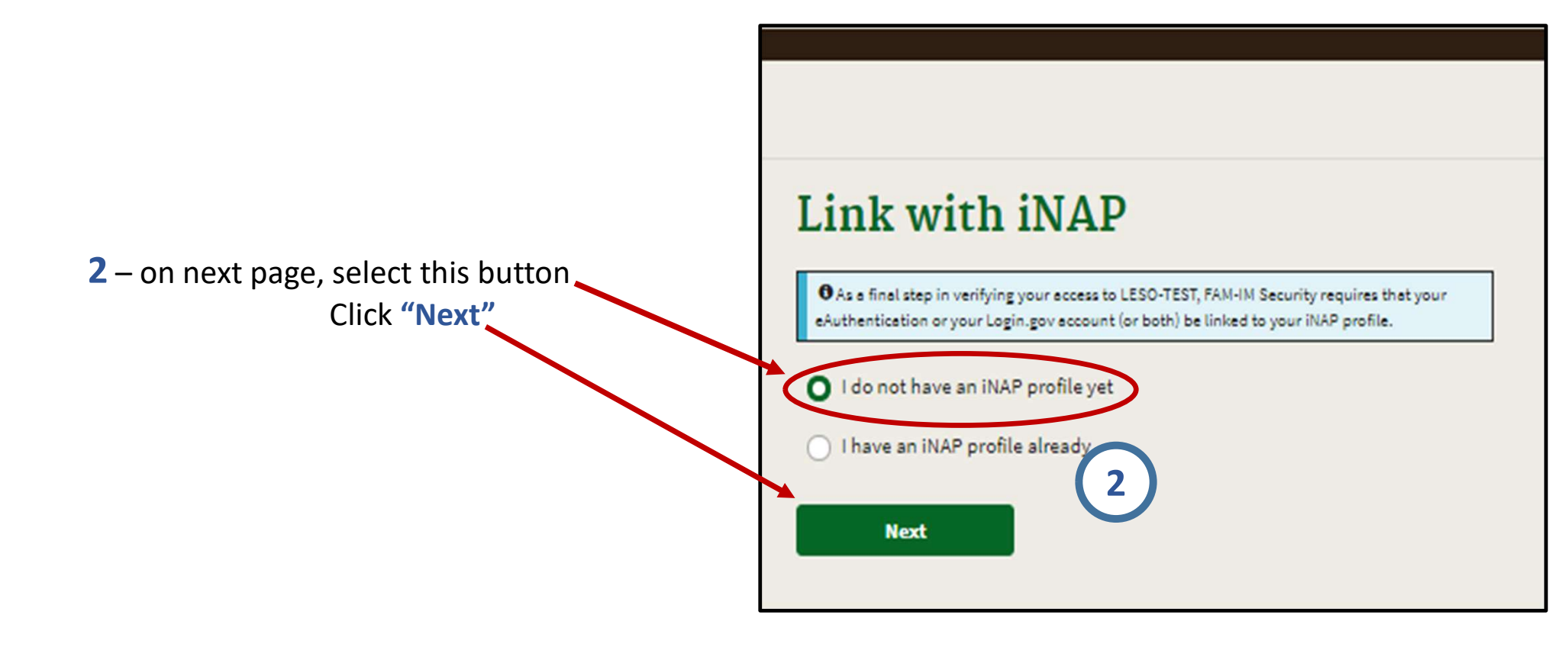

#### Creating an iNAP Profile Con't

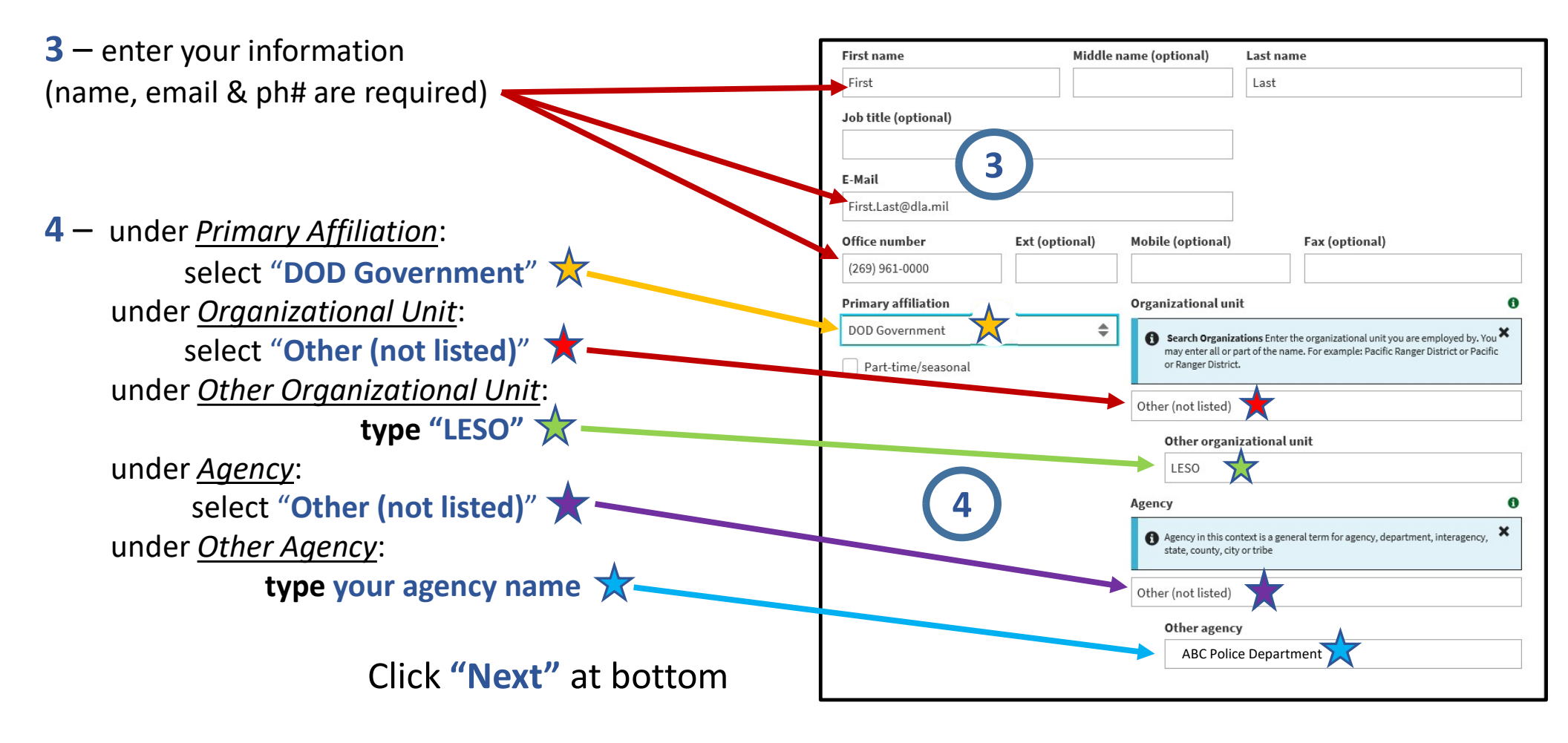

# Creating an iNAP Profile Con't

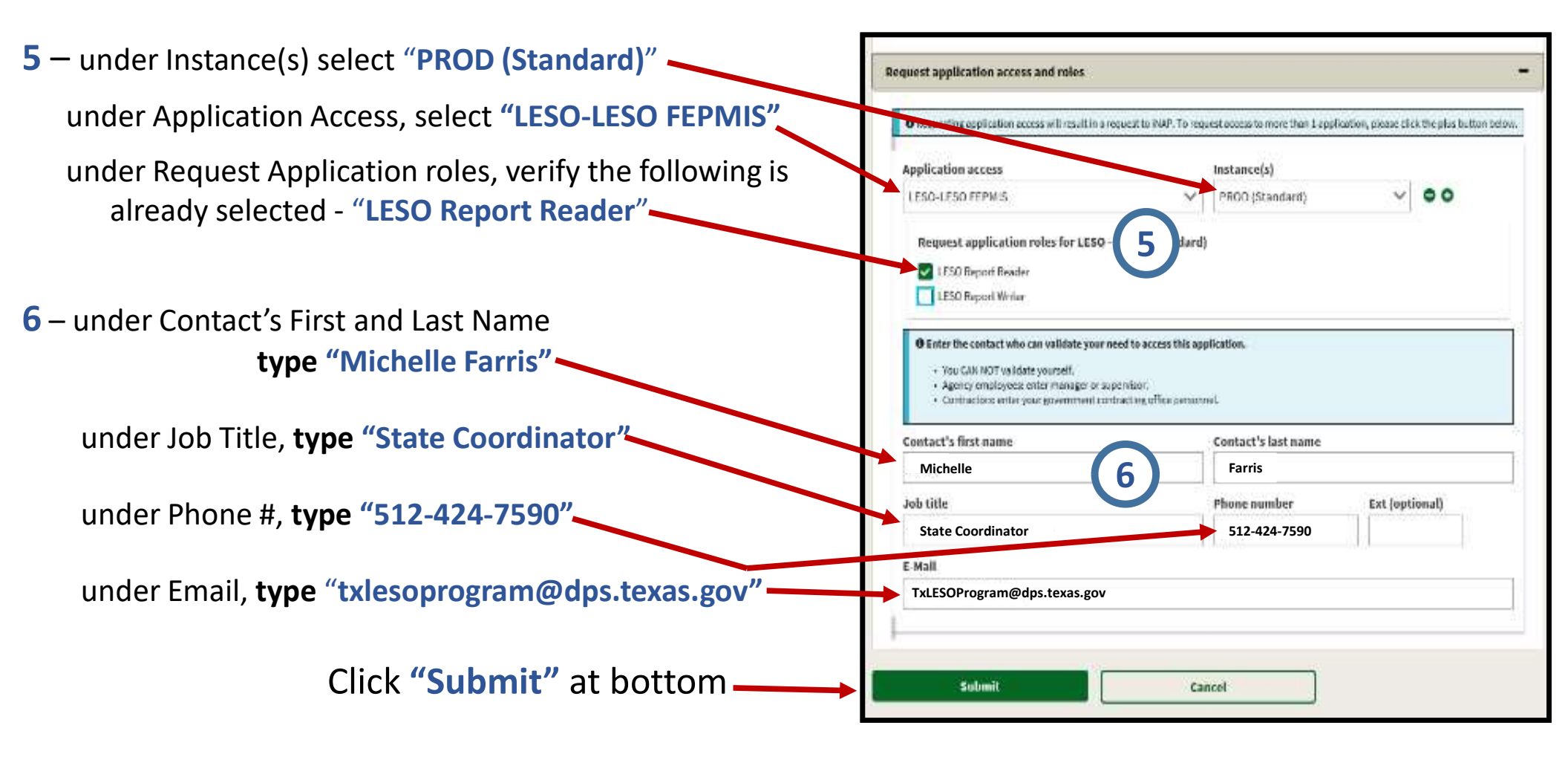

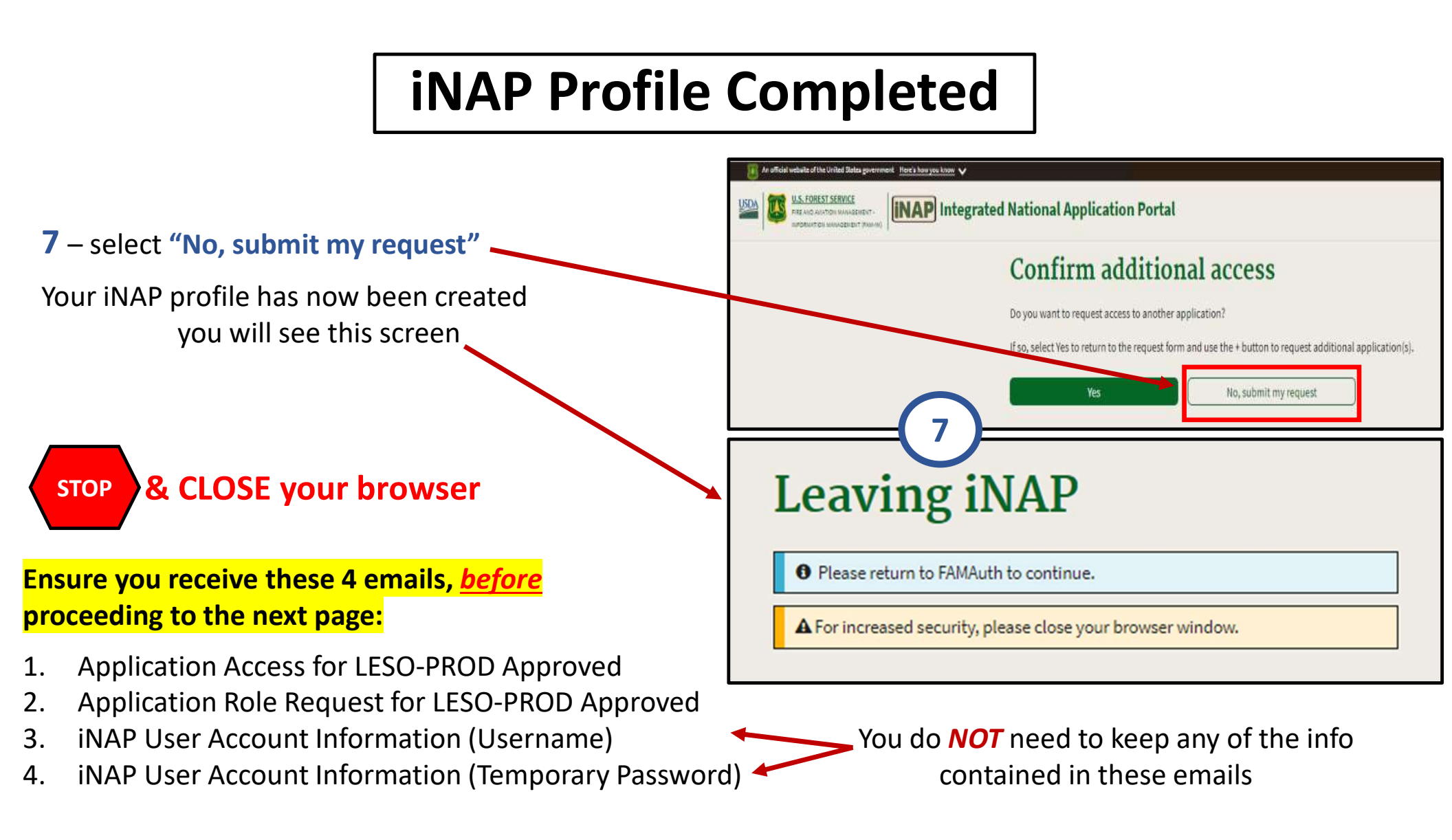

## ALMOST DONE!!

# Just a few more steps; I promise you're almost done!

# The last few slides will walk you through creating a new FEPMIS account

### **Creating a FEPMIS Account**

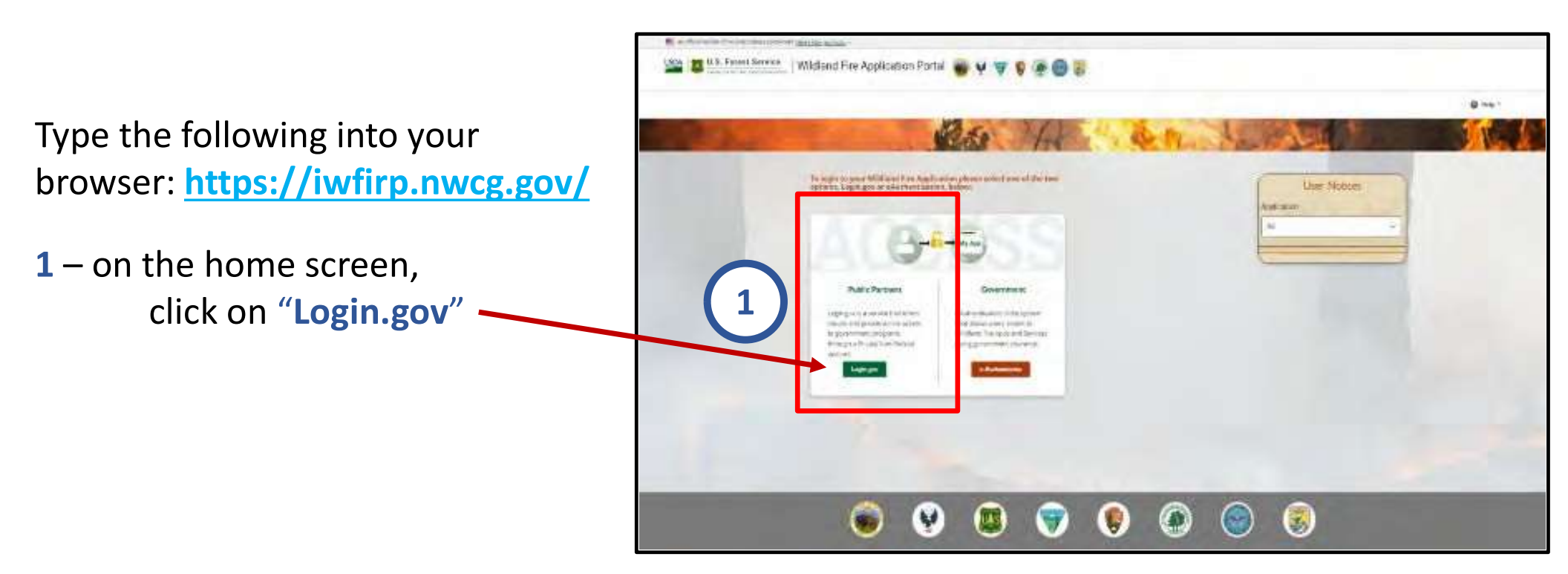

#### Creating a FEPMIS Account Con't

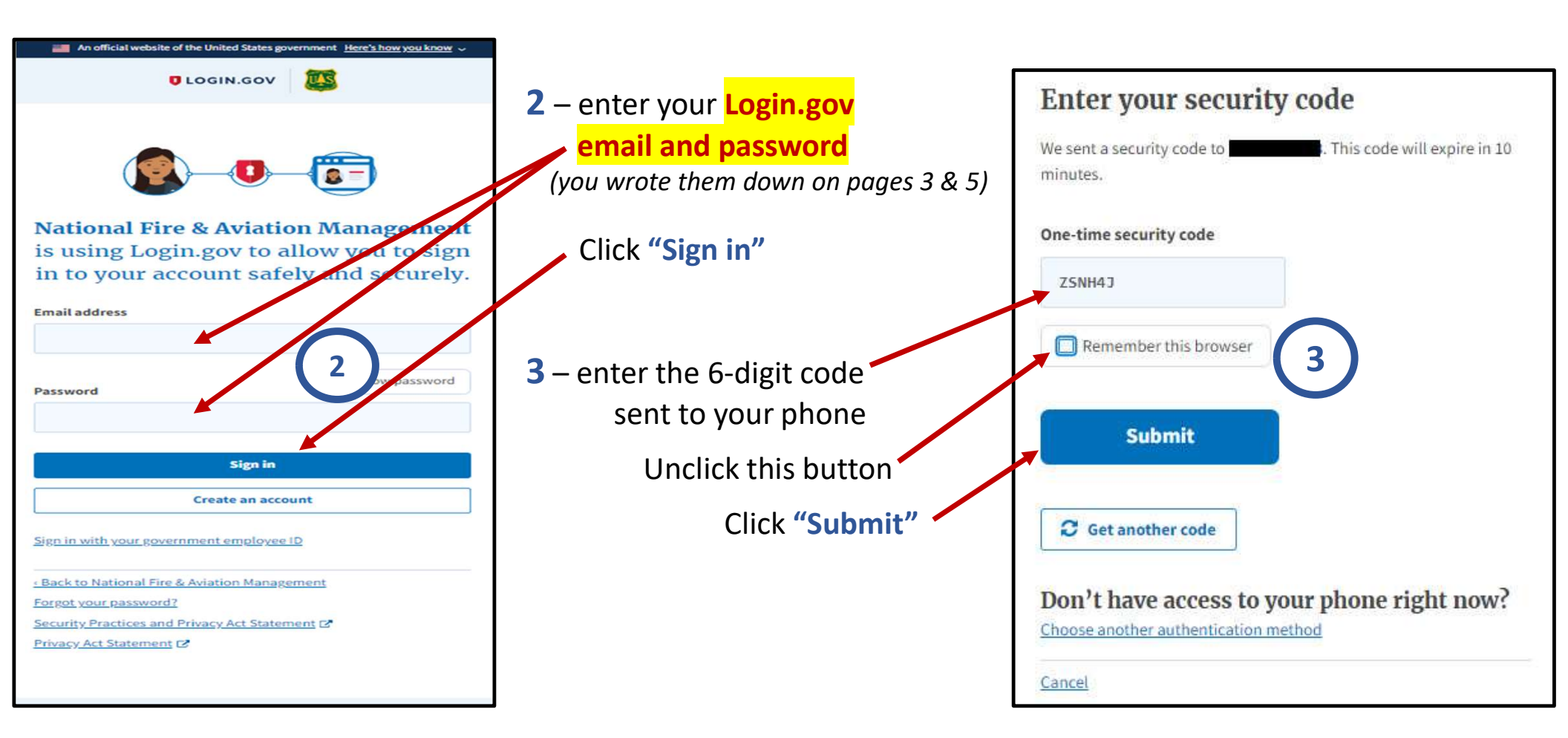

## Creating a FEPMIS Account Con't

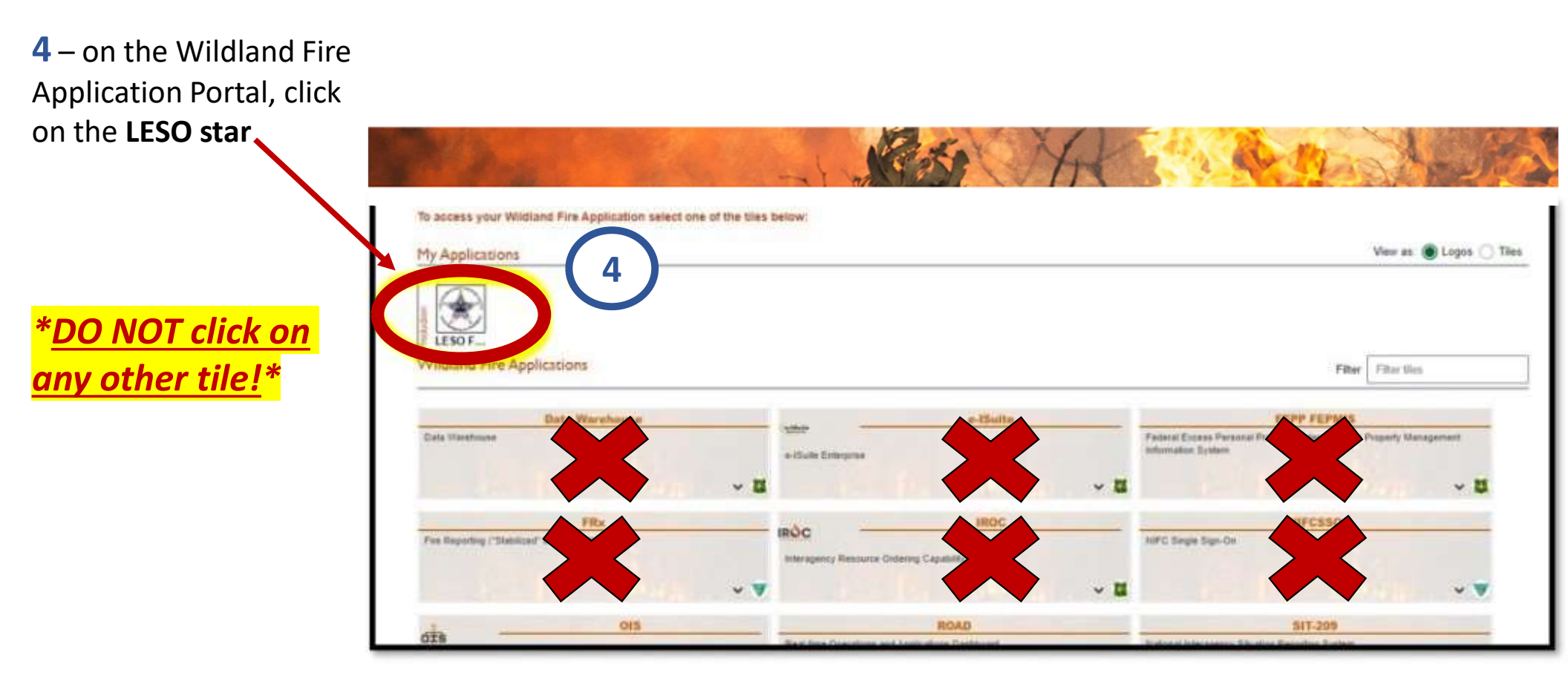

#### **Creating a FEPMIS Account Con't**

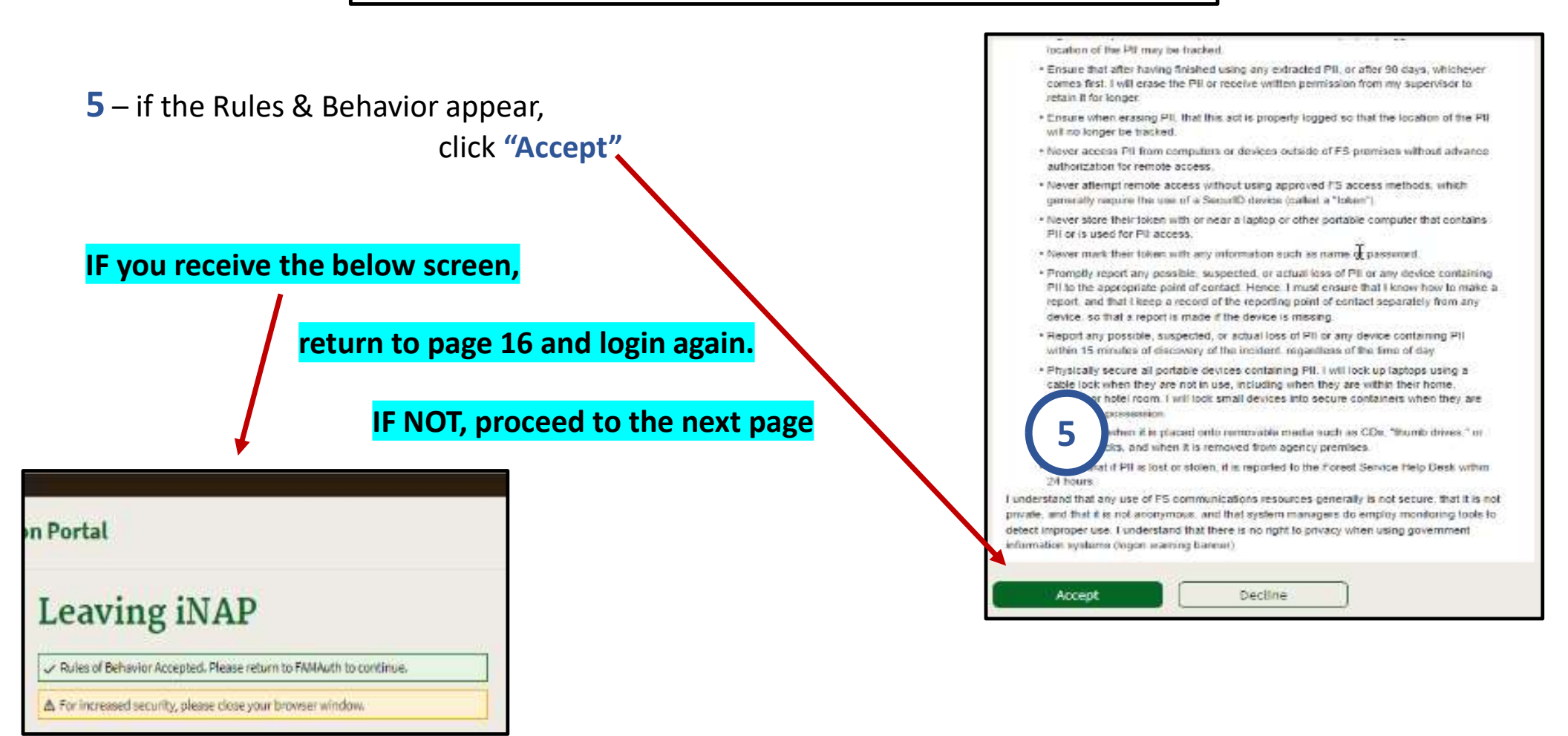

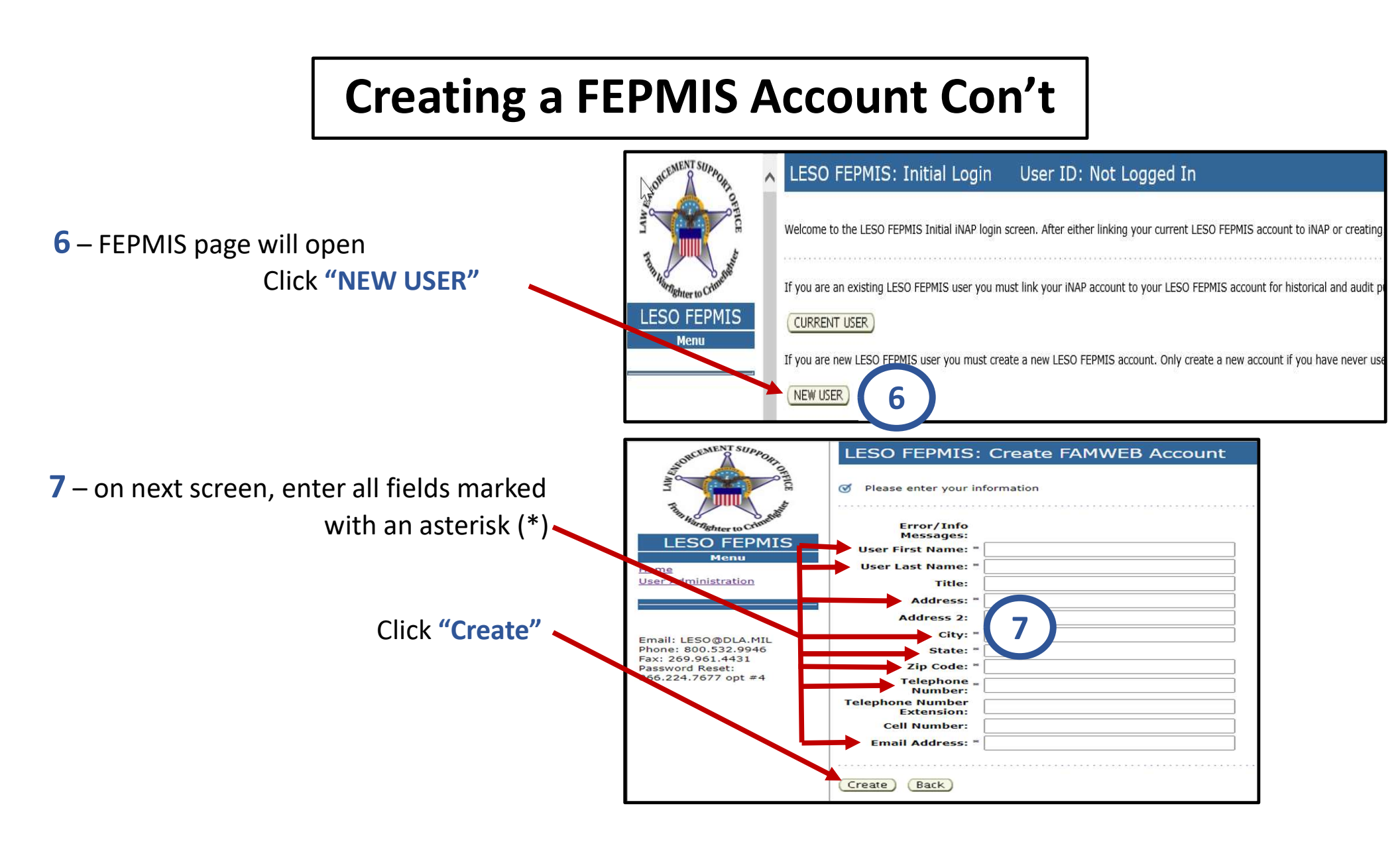

### **FEPMIS Account Completed**

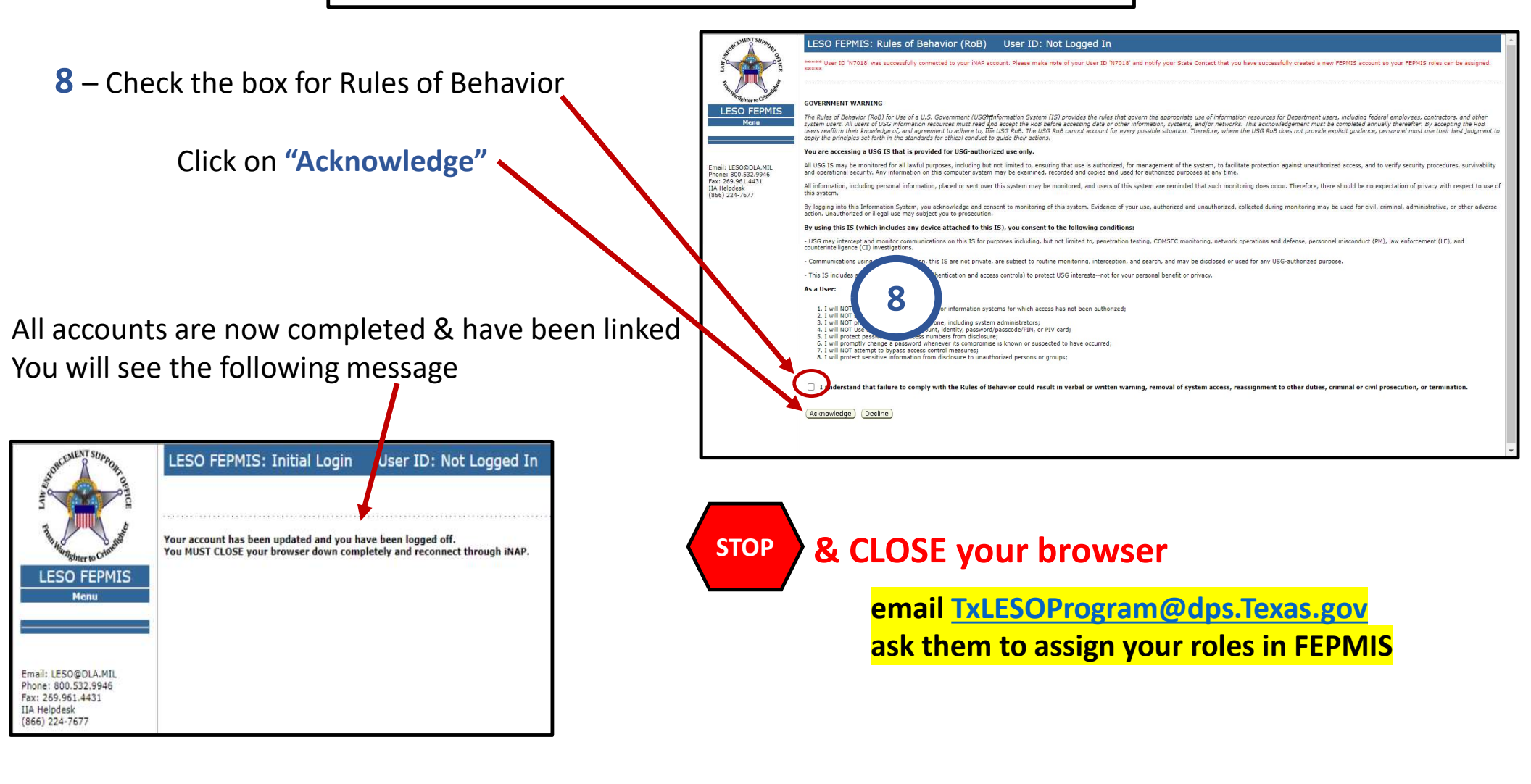

# Last Step!!

1. After you receive the email from our office that your roles are assigned, use the link to login one final time: <a href="https://iwfirp.nwcg.gov/">https://iwfirp.nwcg.gov/</a>

(Your username will be the email address you entered on page 3) (Your password will be the one you created on page 5)

- 2. Once logged in, click on the "LESO star"
- 3. On the FEPMIS page, verify you have the following menu options: Manage Account, Receipts, LESO Inventory & Query Property

You may now log out – you're all finished!

Questions?? (512) 424-7590